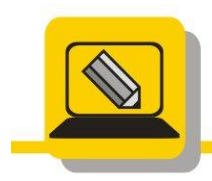

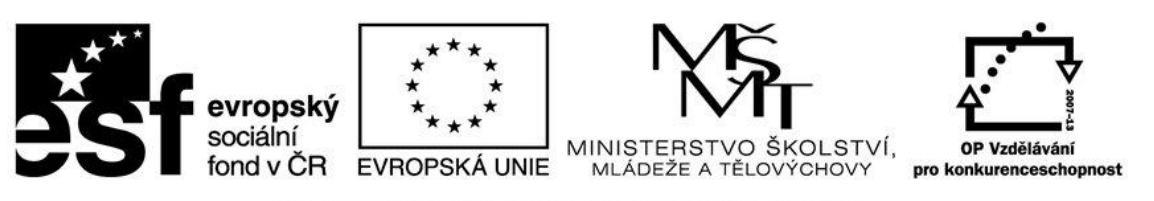

## INVESTICE DO ROZVOJE VZDĚLÁVÁNÍ

- 1. Nainstalujte si program GIMP. Najdete jej na našich stránkách nebo na libovolném webu s programy jako je www.slunecnice.cz, www.stahuj.cz, ..... Nebo také na stránkách programu <u>http://www.gimp.org/</u>
- 2. Spusťte si program GIMP, zapněte si práci v jednom okně.
- Nainstalujte si program Paint.Net. Najdete jej na našich stránkách nebo na libovolném webu s programy jako je www.slunecnice.cz, www.stahuj.cz, ..... Nebo také na stránkách programu <u>http://www.gimp.org/</u>

POZOR: Pokud v programu budete chtít mít češtinu, musíte první nainstalovat verzi 3.35 (najdete na našich stránkách), do ní nainstalovat český jazyk, je to archiv, který rozbalíte a soubor *PaintDotNet.Strings.3.CS.resources* nakopírujete do adresáře *C:\Program Files\Paint.NET* (najdete na našich stránkách), spustíte program a teprve poté instalovat poslední verzi. Nemusíte nic stahovat, program vás sám vyzve ke stažení nové verze.

- 4. Spusťte si program Paint.Net a splňte následující úkoly:
  - Označte zeleně nástroje na malování, modře nástroje na úpravu obrázku.
  - Zjistěte, jak se vybírá barva popředí a pozadí, jak zjistím RGB vybrané barvy, jak přidám barvu do palety.
  - 3. Jak přidám novou vrstvu, jak se přesouvám mezi vrstvami.
  - 4. Co je to historie, jak se vrátím zpět, aniž bych použil CTRL + Z
  - 5. Zjistěte, co mi říkají čísla ve stavovém řádku.
  - 6. Zjistěte, kde se mění vlastnosti vybraného nástroje

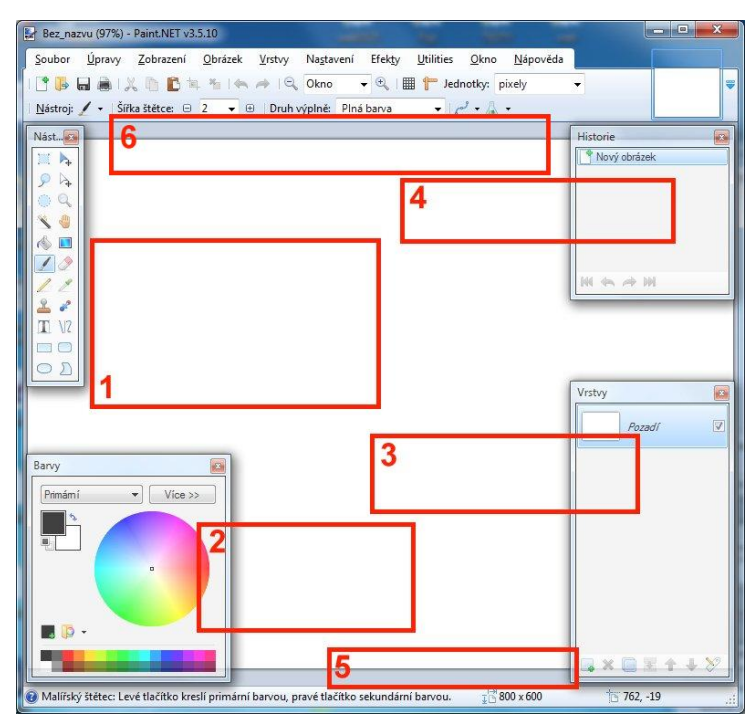

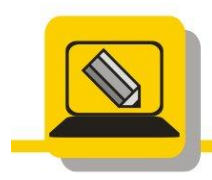

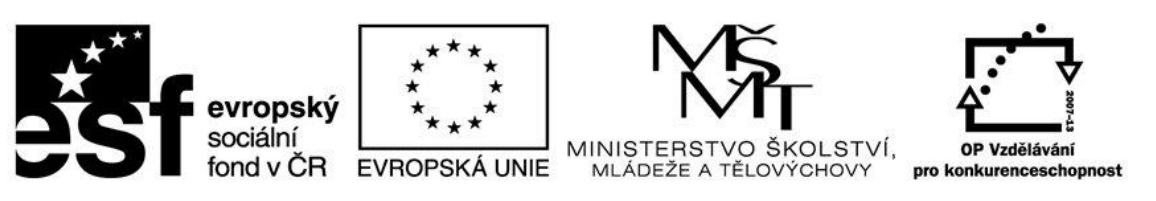

## INVESTICE DO ROZVOJE VZDĚLÁVÁNÍ

- 5. Spusťte si program GIMP a splňte následující úkoly:
  - Označte zeleně nástroje na malování, modře nástroje na úpravu obrázku.
  - Zjistěte, jak se vybírá barva popředí a pozadí, jak zjistím RGB vybrané barvy, jak přidám barvu do palety.
  - Jak přidám novou vrstvu, jak se přesouvám mezi vrstvami.
  - Co je to historie, jak se vrátím zpět, aniž bych použil CTRL + Z
  - 5. Zjistěte, co mi říkají čísla ve stavovém řádku.
  - Zjistěte, kde se mění vlastnosti vybraného nástroje
- Otevřete si v obou programech GIMP, Paint.Net tyto soubory: malovani\_balon.bmp,

| jici ukoly.                                            |                                                                                                    |                          |
|--------------------------------------------------------|----------------------------------------------------------------------------------------------------|--------------------------|
| [Bez názvu]-1.0 (Barva RGB, 1 vrstva)                  | 1024x768 - GIMP                                                                                                    | - • ×                    |
| oubor <u>U</u> pravit <u>V</u> ybrat <u>Z</u> obrazení | Obrázek V <u>r</u> stva <u>B</u> arvy Nástroje <u>F</u> iltry O <u>k</u> na <u>N</u> ápověda                                                                                                    |                          |
|                                                        | E [0, 1 = 1, 1, 1, 12001, 1, 1, 1, 12001, 1, 1, 1, 13001, 1, 1, 1, 14001, 1, 1, 1, 14001, 1, 1, 1, 1, 14001, 1, 1, 1, 1, 14001, 1, 1, 1, 1, 1, 14001, 1, 1, 1, 1, 14001, 1, 1, 1, 1, 14001, 1, 1, 1, 1, 14001, 1, 1, 1, 1, 14001, 1, 1, 1, 1, 1, 14001, 1, 1, 1, 1, 1, 1, 1, 1, 1, 1, 1, 1, 1 | ☆ 🌍 🔳 🔹                  |
| 🗉 🔘 🤗 🔨 📲 🔏                                            | 1                                                                                                    | Režim: Normální 💌        |
| h 112 Z 🔍 🗛 🛧                                          |                                                                                                    | Kryti 100,0              |
|                                                        |                                                                                                    | Zamknout 🦨 🧱             |
| · 🔎 🗰 🗖 🖓 🔲 🕖                                          |                                                                                                    | Pozadí                   |
|                                                        | 3                                                                                                    |                          |
|                                                        | 1                                                                                                    |                          |
| ° – · ·                                                | 2                                                                                                    |                          |
|                                                        | 8                                                                                                    |                          |
| Volov nástroje                                         |                                                                                                    |                          |
| žka                                                    |                                                                                                    |                          |
| žim: Normální 🔹                                        |                                                                                                    |                          |
| yti 100,0 🖕                                            |                                                                                                    |                          |
| Stopa                                                  | 4                                                                                                    |                          |
| elikost 20.00 A 20                                     | 4                                                                                                    |                          |
| měr stran                                              | 20                                                                                                    |                          |
|                                                        |                                                                                                    |                          |
| nel 0,00 - 50                                          |                                                                                                    |                          |
| Pressure Opacity                                       | 5                                                                                                    |                          |
| Volby dynamiky                                         |                                                                                                    |                          |
| Aplikovat chvění                                       |                                                                                                    | filtr 🔻                  |
| Plynulé tahy 6                                         |                                                                                                    | 2 Haraness USU (51 × 51) |
| Přírůstkově                                            | 6                                                                                                    | ••••••                   |
|                                                        |                                                                                                    | 100 - 10 - 100 - T       |
|                                                        | -                                                                                                    | Basic,                   |
|                                                        | ±i • [] → Φ                                                                                                    | Pozestup 10.0            |
|                                                        | ркт 100% Роzadí (7,4 MB)                                                                                                    |                          |

- malovani\_auto.png,
- malovani\_motyl.gif.
- 7. Vytvořte s v obou programech nový obrázek, podle následujících požadavků:
  - 1. GIMP velikost obrazu 1600x1200, barva pozadí průhledná
  - 2. Paint.Net velikost obrazu 1024x768
  - Zavolejte učitele na kontrolu
- 8. Otevři obrázek malovani\_domek.jpg a urči pozici vrcholů levého okna, a velikost prvního kůlu v plotě zleva v pixelech
- 9. V obou programech zjisti RGB barvu auta v obrázku malovani\_auto.png